## The Mouse Training Company

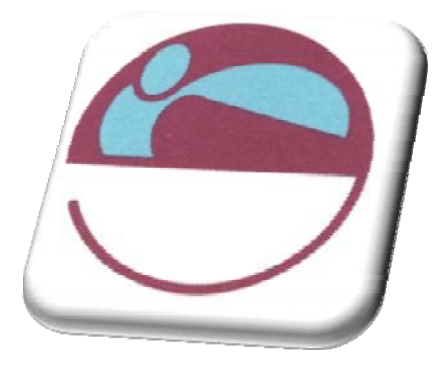

## PowerPoint 2007

http://www.mousetraining.co.uk

## SECTION 1. TABLE OF CONTENTS

| SECTION 1.      | TABLE OF CONTENTS                      | 4  |
|-----------------|----------------------------------------|----|
| INTRODUCTION    |                                        | .9 |
| How To Use      | This Guide                             | .9 |
| Instructions    |                                        | .9 |
| SECTION 2.      | THE BASICS 1                           | 1  |
| W HAT IS POWE   | RPOINT?1                               | 2  |
| Launching Po    | owerpoint                              | 13 |
| The Powerpo     | bint Screen                            | 13 |
| Toolbars        |                                        | 15 |
| Status Bar      |                                        | 16 |
| Task Pane       |                                        | 16 |
| ABOUT SMART T   | Tags1                                  | 6  |
| Autocorrect     | Options Smart Tag                      | 17 |
| Paste Option    | is Smart Tag                           | 17 |
| Autofit Optio   | ons Smart Tag                          | 17 |
| Automatic La    | avout Options Smart Tag                | 17 |
| TO ACCESS HEL   | P:                                     | 8  |
| SECTION 3       | CREATING A PRESENTATION 1              | ٩  |
|                 |                                        | 3  |
| CREATING PRES   | SENTATIONS                             | 20 |
| Adding New      |                                        | 21 |
| Entering And    | 2 Editing Text                         | 21 |
| Multi-Level E   | 3ullets                                | 23 |
| Editing Text    | ······································ | 24 |
| Adding Free     | Form Text                              | 24 |
| CHANGING THE    | SLIDE LAYOUT2                          | 25 |
| SAVING A PRES   | ENTATION                               | 26 |
| Name And S      | ave A Presentation File                | 26 |
| Subsequent      |                                        | 27 |
| Saving A Pre    | entation with A New Name               | 27 |
| SECTION 4.      | POW ERPOINT VIEW S 2                   | 9  |
| DIFFERENT WAY   | ys To View Slides                      | 80 |
| The Normal      | (Tri Pane) View                        | 31 |
| W orking With   | H OUTLINE VIEW                         | 32 |
| The Outline     | Tab                                    | 32 |
| Creating Slid   | des In Outline View                    | 32 |
| The Outlining   | g Tools                                | 33 |
| Expand Or C     | Collapse Text                          | 33 |
| Demote Or F     | Promote Text                           | 34 |
| Creating A S    | Summary Slide                          | 34 |
| Importing Ar    | n Outline                              | 35 |
| Add A Slide     | From Another Presentation File         | 36 |
| SLI DE SORTER \ | VIEW                                   | 37 |
| Working Wit     | h Slide Sorter View                    | 37 |
| Moving & Co     | pying Slides In A Presentation         | 38 |
| Moving And      | Copying Between Presentations          | 39 |
| View In Blac    | k And White                            | 40 |
| To Print Gray   | yscale                                 | 11 |
| SLIDE SHOW VI   | EW                                     | 12 |
| viewing A SI    | Idesnow                                | 42 |
| Print Preview   | V 2                                    | +3 |

| SECTION 5. FORMATTING SLIDES                        | 44 |
|-----------------------------------------------------|----|
| Selecting Placeholders And Text                     | 45 |
| Selecting Placeholders                              | 45 |
| Selecting Text                                      | 46 |
| FORMATTING TEXT                                     |    |
| Text Formatting Using The Home Ribbon               |    |
| Text Formatting Using The Format Ribbon             |    |
| The Format Painter                                  |    |
| Changing Case                                       | 50 |
| Formatting The Placeholder                          | 51 |
| Formatting Slide Backgrounds                        | 52 |
| FORMATTING NUMBERED AND BULLETED LISTS              | 54 |
| Formatting A Bulleted List                          |    |
| Formatting A Numbered List                          |    |
| SECTION 6. OBJECTS                                  | 57 |
| CHARTS                                              |    |
| Chart Elements                                      |    |
| To Create A Chart                                   |    |
| Moving And Resizing Embedded Charts                 | 61 |
| Data Layout                                         | 62 |
| Shortcut Menu (Right Click)                         | 62 |
| Chart Types                                         | 63 |
| Default Chart Type                                  | 65 |
| FORMATTING CHARTS                                   | 66 |
| Design Ribbon                                       | 66 |
| Switch Rows And Columns                             | 67 |
| Changing The Chart Layout                           | 68 |
| Chart Styles                                        | 68 |
| Layout Ribbon                                       | 68 |
| Formatting Chart Elements                           | 69 |
| Resetting Custom Formats                            | 69 |
| Adding, Removing And Formatting Labels              | 70 |
| Axes                                                | 71 |
| Gridlines                                           | 72 |
| Unattached Text                                     | 72 |
| Format Dialog                                       | 73 |
| Add A Series Manually                               |    |
| Charting With Blocks Of Data                        |    |
| I LLUSTRATIONS                                      |    |
| Drawing                                             |    |
| Drewing Derfect Squares, Circles And Streight Lines |    |
| Drawing Periodi Squares, Circles And Straight Lines |    |
| Drawing Objects From Centre Outwards                |    |
| Selecting Objects                                   |    |
| Format Objects Lising The Format Ribbon             |    |
|                                                     | 78 |
| Connecting Shapes                                   | 82 |
| SMARTART                                            |    |
| Creating A Smartart Organisation Chart              | 85 |
| Wordart                                             |    |
| PICTURES                                            |    |
| Inserting A Picture                                 |    |
| Formatting Your Picture                             |    |
| <b>v</b>                                            |    |

## Click here to download full PDF material